## Práce ve služebním klientu v prostředí prohlížeče

Na dokumentu se pracuje!

 Po načtení klienta do webového prohlížeče mohou uživatelé používat navigační ovládací prvky na kartách a klávesové zkratky pro navigaci. Níže uvádíme několik tipů pro navigaci v prohlížeči, které lze používat v počítačích se systémem Windows v prohlížečích Chrome a Firefox (Chrome používá termín "karta", Firefox používá "panel").

## Práce s panely a klávesové zkratky pro otvírání panelů

- <u>Otevřete nový panel prohlížeče</u> pomocí kláves "*Ctrl-T"* nebo klepnutím na tlačítko "*nové karty"*.
- <u>Zavřete kartu</u> pomocí kláves "*Ctrl-W*" nebo klepnutím na "x" na kartě.
- Zrušit zavření karty stisknutím klávesy "Ctrl-Shift-T".
- Chcete-li <u>otevřít odkaz z webového klienta na nové kartě</u>, *"Ctrl"* klikněte na odkaz nebo klepněte pravým tlačítkem myši na odkaz a vyberte možnost *"Otevřít odkaz v nové kartě"*. Pomocí této metody můžete také otevřít možnosti z rozbalovací nabídky webového klienta na nové kartě.
- <u>Přejděte na další kartu</u> pomocí "Ctrl-Tab".
- <u>Přejděte na předchozí kartu</u> pomocí "Ctrl-Shift-Tab".

## Nastavení chování nové karty

Někteří uživatelé mohou chtít automaticky otevřít stránku portálu webového klienta na nové kartě. Až Chrome nebo Firefox otevřou vaši domovskou stránku ve výchozím nastavení při otevření nové karty. Oba prohlížeče však mají volitelné doplňky, které vám umožní nastavit prohlížeče tak, aby automaticky otevřely domovskou stránku vždy, když otevřete novou kartu. Tyto doplňky mohou být užitečné pro ty knihovny, které chtějí otevřít novou kartu na stránce portálu webového klienta.

## Klávesové zkratky specifické pro prostředí Evergreenu

- Půjčit nebo načíst uživatele podle čárového kódu "F1"
- Vrátit "F2"
- Hledat v katalogu "F3"
- Hledat čtenáře podle jména a jiných kritérií "F4"
- Načíst exemplář pomocí čárového kódu "F5"
- Zaznamenat prezenční výpůjčku "F6"
- Načíst naposledy otevřené čtenářské konto "F8"
- Znovu vytisknout naposledy tisknuté potvrzení "F9"
- Registrace nového čtenáře "Shift+F1"
- Zachycení rezervace "Shift+F2"
- Načtení záznamu podle TCN (kontrolního č. záznamu) "Shift+F3"

Last update: 2018/12/22 uisk:klavesove\_zkratky\_a\_otvirani\_panelu https://eg-wiki.osvobozena-knihovna.cz/doku.php/uisk:klavesove\_zkratky\_a\_otvirani\_panelu?rev=1545468663 09:51

• Načíst naposledy otevřený záznam - "Shift+F8"

From:

https://eg-wiki.osvobozena-knihovna.cz/ - Evergreen DokuWiki CZ

Permanent link: https://eg-wiki.osvobozena-knihovna.cz/doku.php/uisk:klavesove\_zkratky\_a\_otvirani\_panelu?rev=1545468663

Last update: 2018/12/22 09:51

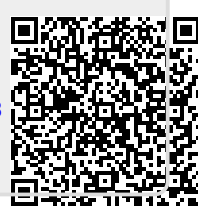